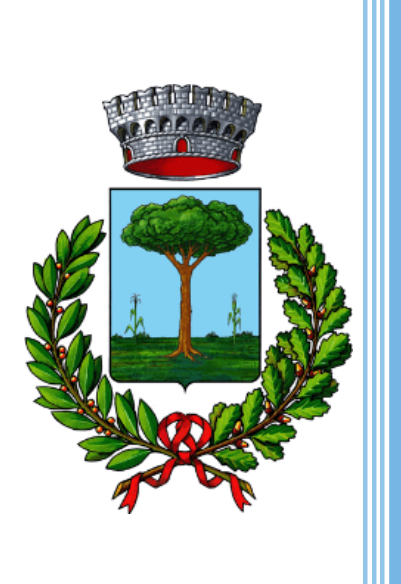

Servizio di pre-valutazione degli impatti e del livello di sostenibilità per procedure di Varianti Urbanistiche da attuare in Comune di Carpenedolo <u>MANUALE UTENTE</u>

PROGETTO DI E-GOVERNANCE4.0 PER IL MIGLIORAMENTO DELLE CONDIZIONI DI SOSTENIBILITÀ AMBIENTALE E SOCIALE NEL TERRITORIO DI CARPENEDOLO

(DET. N. 593 DEL 29.11.2017, DET. N. 241 DEL 21.07.2021)

> REVISIONE DOCUMENTO: 0 DATA REVISIONE: Marzo 2022

# Servizio di pre-valutazione degli impatti e del livello di sostenibilità per procedure di Variante Urbanistica da attuare in Comune di Carpenedolo – <u>MANUALE UTENTE</u>

Il presente servizio attivato consente ai proponenti di varianti urbanistiche allo strumento di governo del territorio da attuarsi in Comune di Carpenedolo. In particolare, per usufruire del servizio sono necessari i seguenti step:

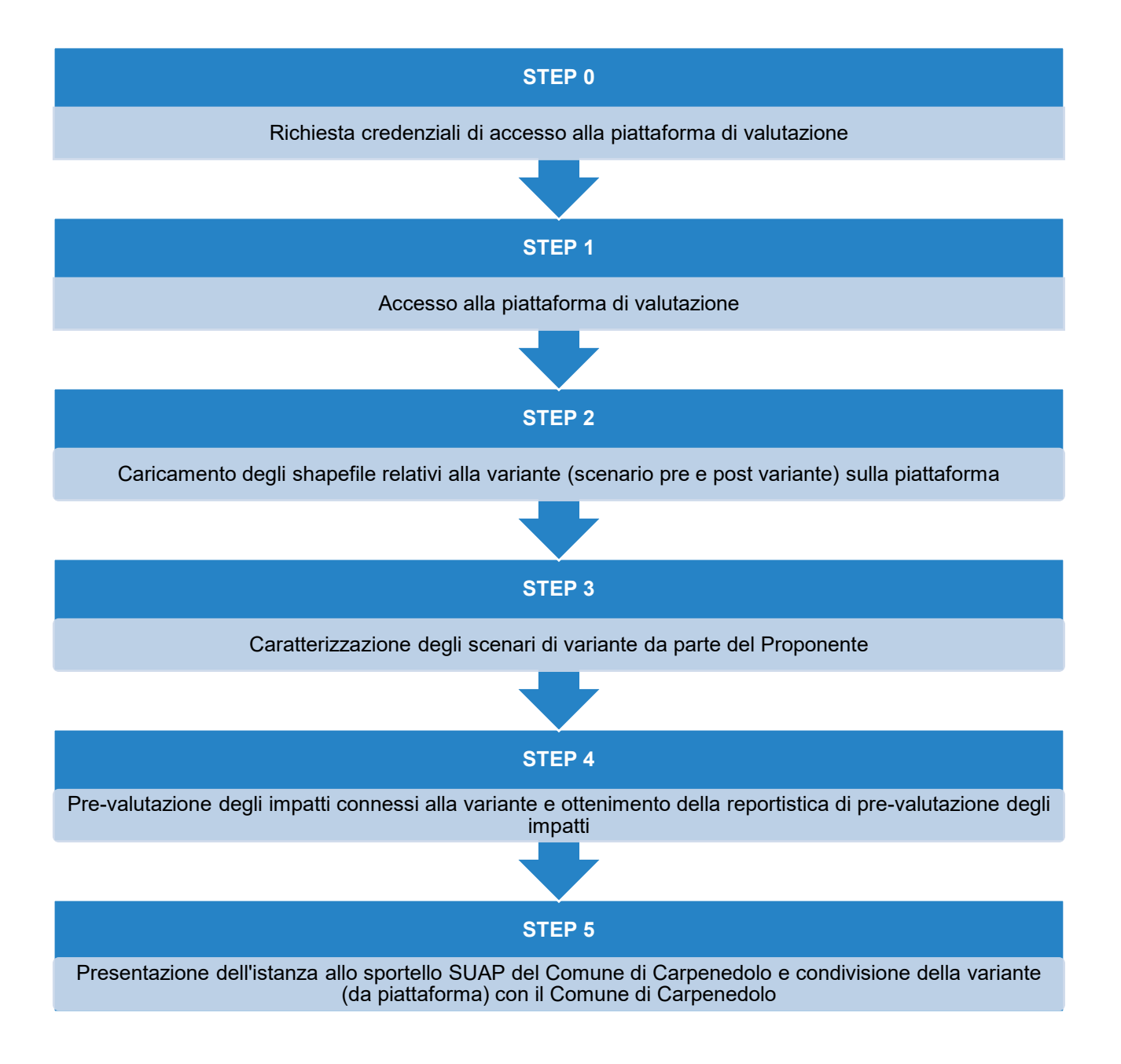

#### Richiesta credenziali di accesso alla piattaforma di valutazione

Per accedere al servizio è necessario richiedere le credenziali di accesso al seguente link: <u>https://events.q-cumber.org/request-for-credentials/?group=proponente-pratica-variante-urbanistica-lombardia</u> Le credenziali di accesso verranno trasmesse all'indirizzo e-mail indicato entro 24 ore dalla richiesta.

FORM RICHIESTA CREDENZIALI – PROCEDURA VARIANTE . Richiesta credenziali "Piattaforma di valutazione per pratiche di Variante Urbanistica" il tuo i la tua e oui i dettagli ٠.

**NB**: nella compilazione del form, nel campo note devono essere obbligatoriamente indicati il nome e l'indirizzo dell'azienda per la quale si sta chiedendo l'accesso.

#### Accesso alla piattaforma di valutazione

Ottenute le credenziali, cliccare sul seguente link per accedere al servizio: <u>https://tools.q-</u> <u>cumber.org/file-upload/pratica-variante-urbanistica/</u>.

| RICEZIONE            | PROFILO UTENTE     | Accesso                                                                                                    |  |
|----------------------|--------------------|----------------------------------------------------------------------------------------------------|--|
| Devi essere loggato. |                    |                                                                                                    |  |
|                      |                    |                                                                                                    |  |
|                      |                    |                                                                                                    |  |
|                      | ACCESSO            |                                                                                                    |  |
|                      |                    |                                                                                                    |  |
|                      |                    | 2222222                                                                                                    |  |
| ÷,, i, i, i          | <u>,,,,,,,,,,,</u> | the first a start a start a st |  |

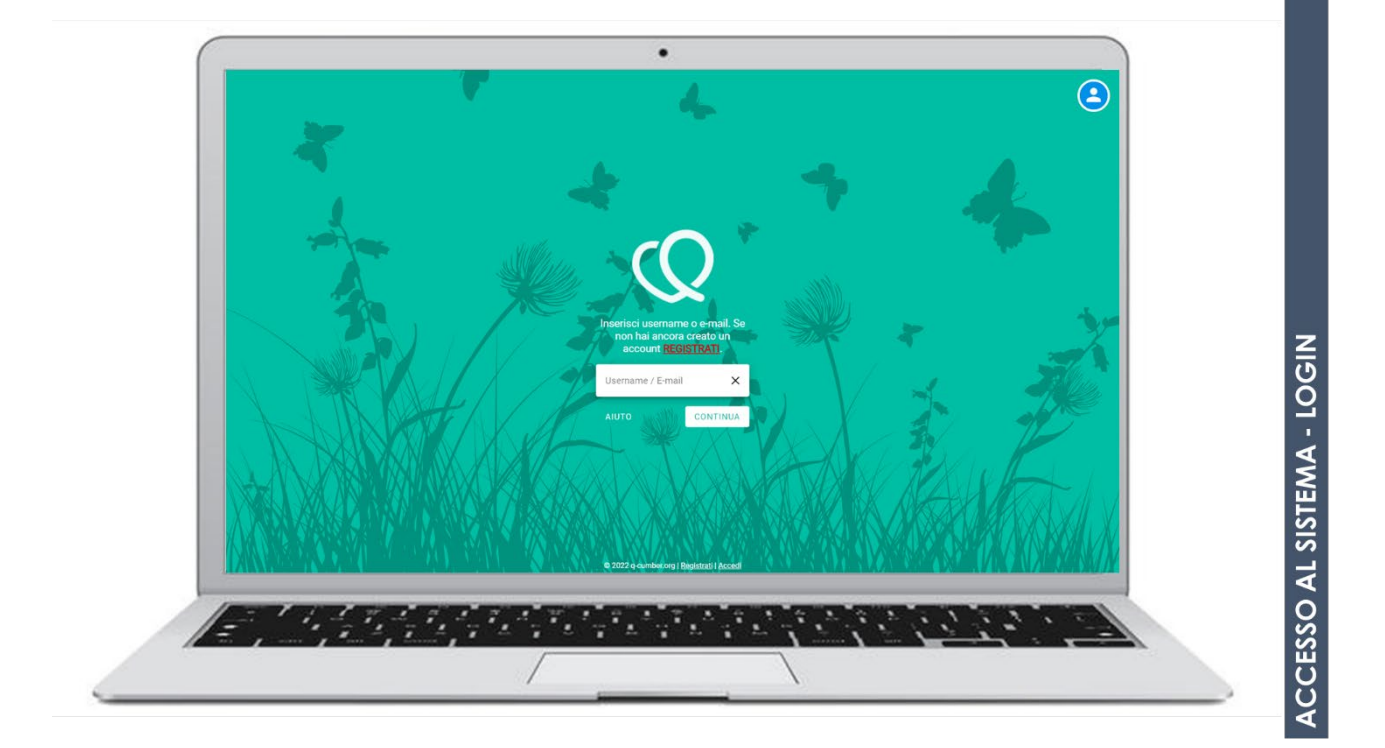

Pag.3

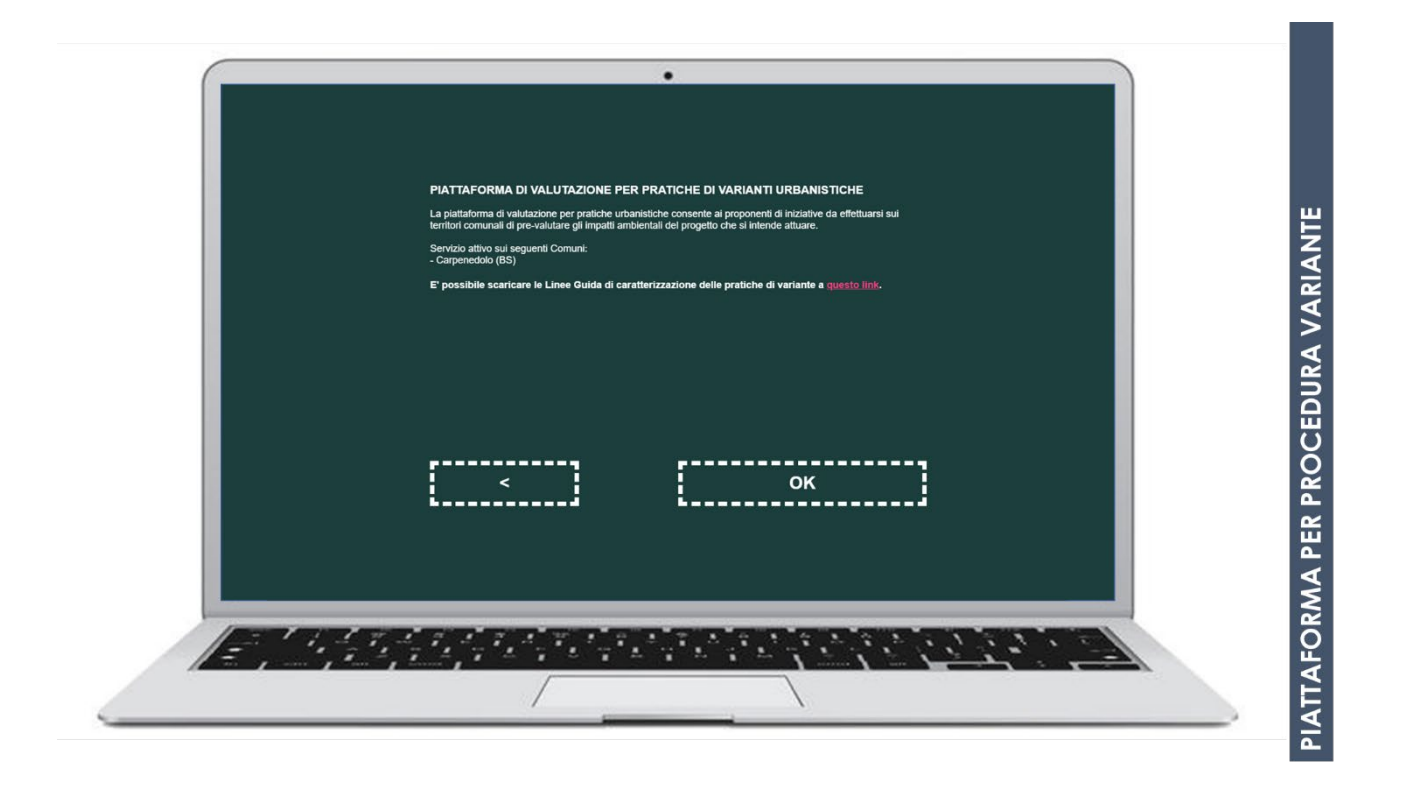

Caricamento degli shapefile relativi alla variante (scenario pre e post variante) sulla piattaforma

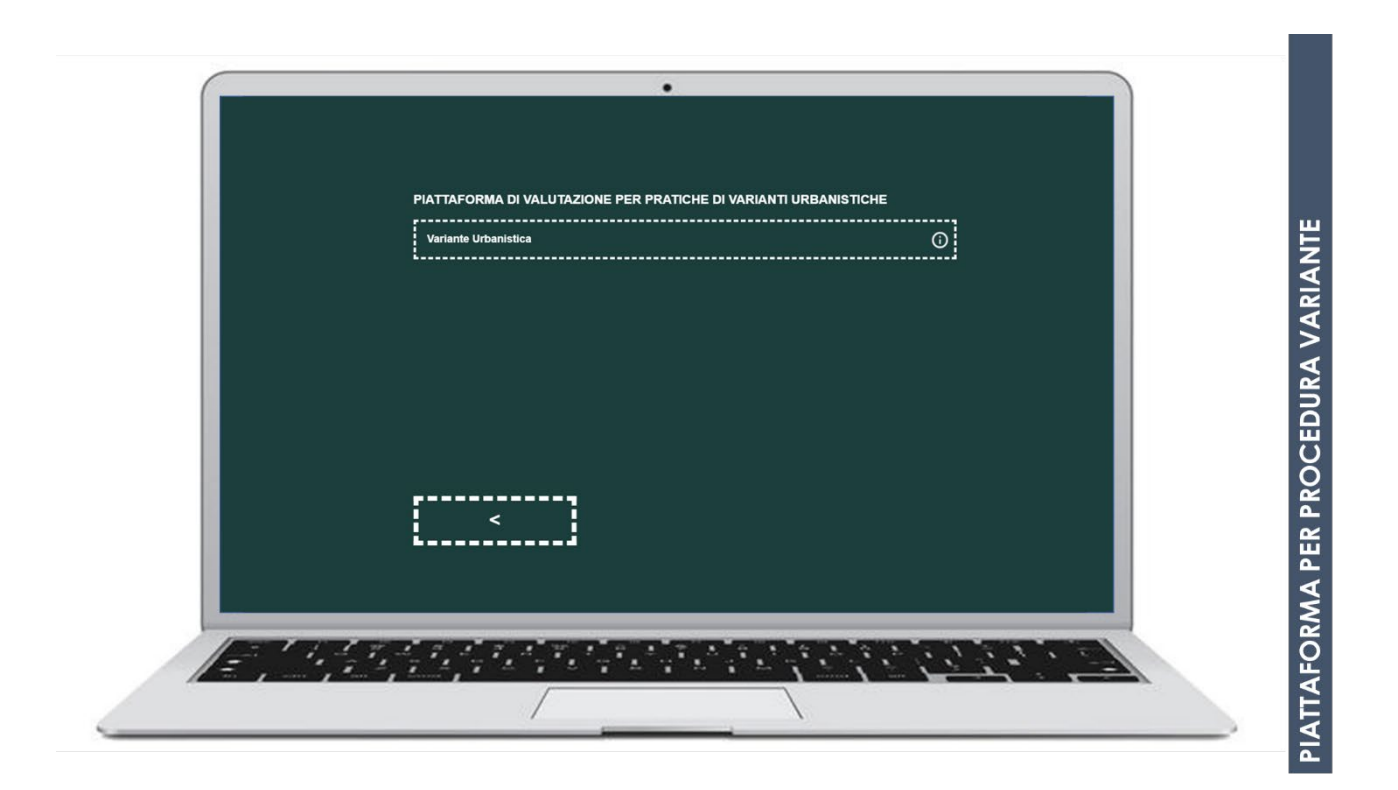

| VARIANTE URBANISTICA                                                                                                    |  |
|----------------------------------------------------------------------------------------------------|--|
| Il Proponente carica un archivio zip contenente due shapefile rappresentativi del perimetro dell'attuale                                                                                                    |  |
| destinazione d'uso (scenario pre) e del perimetro della variante richiesta (scenario post); la differenza tra i due<br>scenari è evidenziata negli attributi degli shapefile, che devono contenere i seguenti campi testuali: |  |
| Per il perimetro attuale: NOME_VAR e SCENARIO *pre*                                                                                                    |  |
| Esempio:                                                                                                    |  |
| NOME_VAR SCENARIO                                                                                                    |  |
| Iniziativa X pre                                                                                                    |  |
| Per il perimetro della variante: NOME_VAR e SCENARIO *post"                                                                                                    |  |
| Esempio:                                                                                                    |  |
| NOME_VAR SCENARIO                                                                                                    |  |
| Iniziativa X post                                                                                                    |  |
| < ОК                                                                                                    |  |
| ii ii                                                                                                    |  |
|                                                                                                    |  |
|                                                                                                    |  |
|                                                                                                    |  |

\* Per approfondimenti sulla realizzazione degli shapefile si rimanda all'Appendice 1

| SCEGLI IL FILE                    |  |
|-----------------------------------|--|
| Scergi file Nessun Re selezionato |  |
| ii                                |  |
| <                                 |  |
|                                   |  |
|                                   |  |

| •                                     |                                       |
|---------------------------------------|---------------------------------------|
| CONTROLLO                             |                                       |
| tipo: Pratica di variante urbanistica |                                       |
| opzioni: Variante Urbanistica         |                                       |
| dimensione: 3.5 KiB                   | RIA RIA                               |
| permessi: Privato                     |                                       |
|                                       |                                       |
|                                       |                                       |
|                                       | i i i i i i i i i i i i i i i i i i i |
| [                                     |                                       |
|                                       | AFORM                                 |
|                                       |                                       |

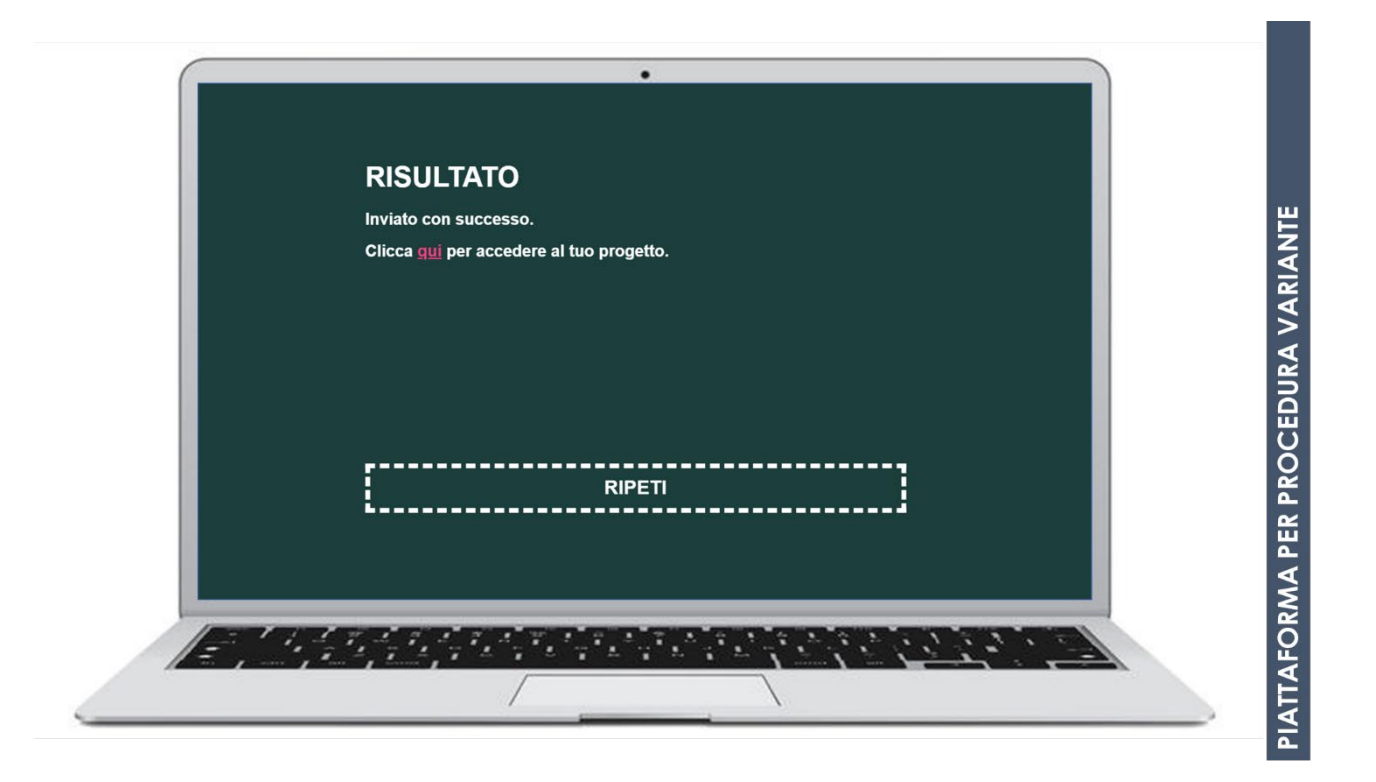

#### Caratterizzazione degli scenari di variante da parte del Proponente

#### **ACCESSO AGLI SCENARI DI VARIANTE**

Il link (*"clicca <u>qui"</u>*) della schermata precedente consente di accedere al proprio profilo, nel quale sono caricati gli scenari pre e post relativi alla variante urbanistica.

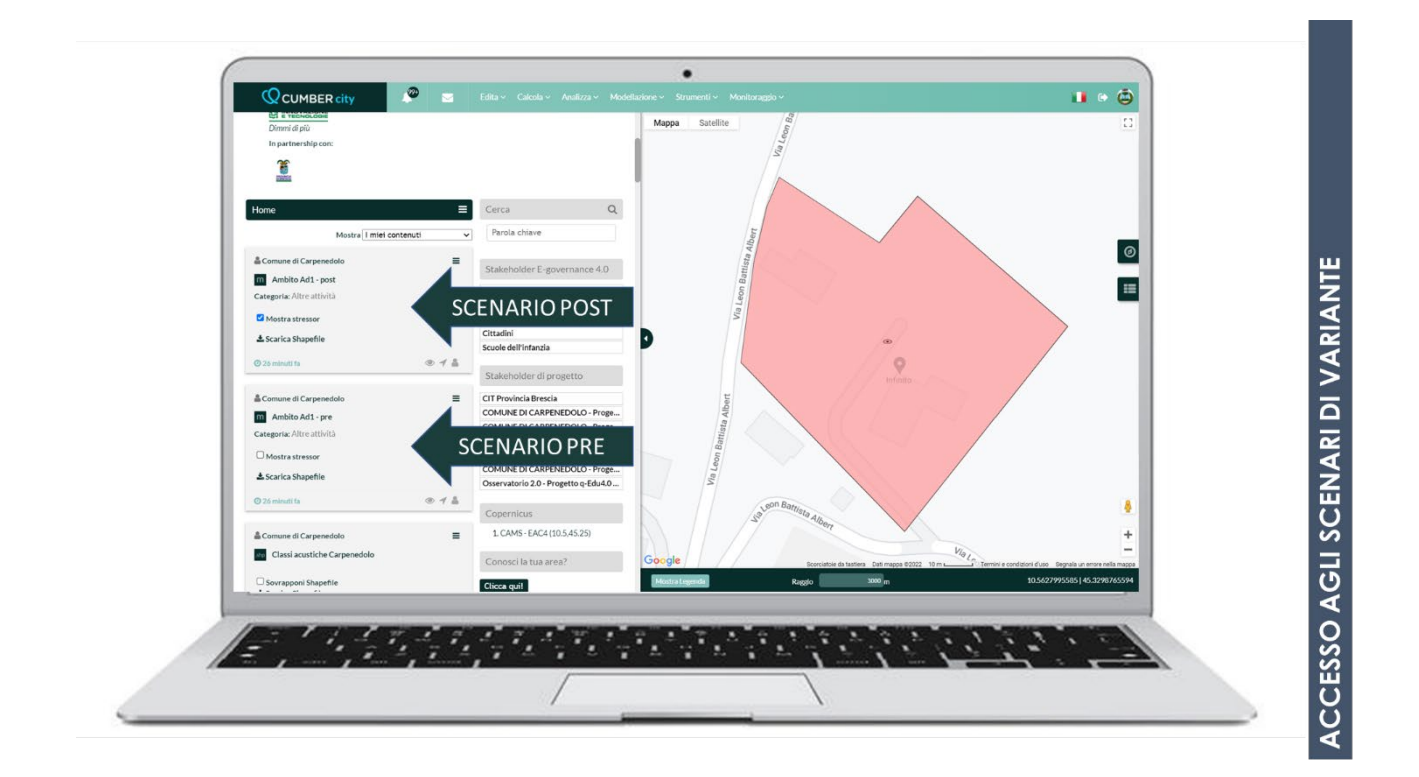

Le informazioni relative alla variante caricate automaticamente in piattaforma sono salvate nella sezione "I miei stressor" della MyQMap del Proponente e riguardano:

- Nome della Variante;
- Geometria della Variante del Progetto (scenario pre e post).

#### CARATTERIZZAZIONE DEGLI SCENARI DI VARIANTE DA PARTE DEL PROPONENTE

A partire dalla classificazione dell'area rispetto alle zone territoriali omogenee di cui al DM 1444/68, il Proponente può effettuare la caratterizzazione della variante negli scenari pre e post.

| CORRISPONDENZA ZONE TERRITORIALI OMOGENEE D   | DI CUI AL DM 1444/68 – AMBITO DI PIATTAFORMA                                                 |
|-----------------------------------------------|----------------------------------------------------------------------------------------------|
| ZONA DM 1444/68                               | AMBITO DI PIATTAFORMA                                                                        |
| AGGLOMERATI URBANI ESISTENTI (ZONA A, ZONA B) | AMBITO RESIDENZIALE                                                                          |
| NUOVE ZONE RESIDENZIALI (ZONE C)              | AMBITO RESIDENZIALE                                                                          |
| NUOVE ZONE PRODUTTIVE (ZONE D)                | DIVERSE TIPOLOGIE DI AMBITI IN FUNZIONE<br>DELLA TIPOLOGIA DI ATTIVITA' PRODUTTIVA<br>SVOLTA |
| ZONE AGRICOLE (ZONE E)                        | AMBITO AGRICOLO                                                                              |
| AREE PER SERVIZI (ZONE F)                     | AMBITO COMMERCIALE /SERVIZI                                                                  |
| NUOVE INFRASTRUTTURE                          | INFRASTRUTTURE STRADALI                                                                      |

La caratterizzazione si compone delle seguenti fasi:

- Selezione dello scenario di variante da caratterizzare. Dalla maschera del Tool Definisci Operazioni (attivabile dal menu EDITA -> Definisci Operazioni), selezionare lo scenario cliccando col tasto destro del mouse (l'impianto selezionato viene contrassegnato con una "X" di colore rosso)
- 2. <u>Inserimento delle operazioni (scelta delle operazioni e geo-referenziazione su mappa)</u>. Per aggiungere una nuova operazione cliccare su "Aggiungi operazione". Definito il set di operazioni specifico per il progetto in esame, si procede alla definizione del Nome per ciascuna operazione. Il nome si assegna inserendo nel campo nome stringa di testo ed una breve descrizione (es. Consumi idrici, Scarichi civili, ecc...). A ciascuna operazione è associata una tipologia geometrica, ad esempio all'emissione da camino una geometria puntuale, all'operazione di scavo una geometria di tipo areale e al transito su strade pavimentate/non pavimentate una geometria di tipo lineare. La definizione della geometria di ciascuna operazione può essere effettuata tracciando su mappa la geometria oppure ricalcando una geometria da uno shapefile precedentemente caricato.
- 3. Caratterizzazione delle operazioni (parametri driver e profili temporali).
  - a. Il sistema richiede la definizione dei parametri <u>driver</u> specifici per ciascuna operazione. Tali parametri rappresentano i dati in input alla funzione codificata dalla letteratura tecnica di settore che permette il calcolo degli impatti diretti nelle matrici ambientali. Il sistema, per ciascuna operazione definita dall'utente, presenta una finestra per la definizione dei driver e dei relativi profili orari. In particolare, è specificato il nome del driver, l'unità di misura in cui esprimere il valore, ed è disponibile un campo note, nel quale deve essere annotata la fonte del dato utilizzato.

b. La definizione dei driver associati ad ogni operazione prevede che l'utente definisca un profilo temporale. In particolare, la definizione di un profilo temporale consiste nell'associare a ciascuna delle 24 ore dei giorni feriali, del sabato e della domenica, un coefficiente moltiplicativo del valore medio del driver definito. Per esprimere il fermo dell'operazione e quindi dell'emissione si inserisce il valore "0", per confermare che avviene con un valore pari al driver definito si inserisce il valore "1", vi è altresì la possibilità di definire una riduzione percentuale del valore del driver, per descrivere profili complessi.

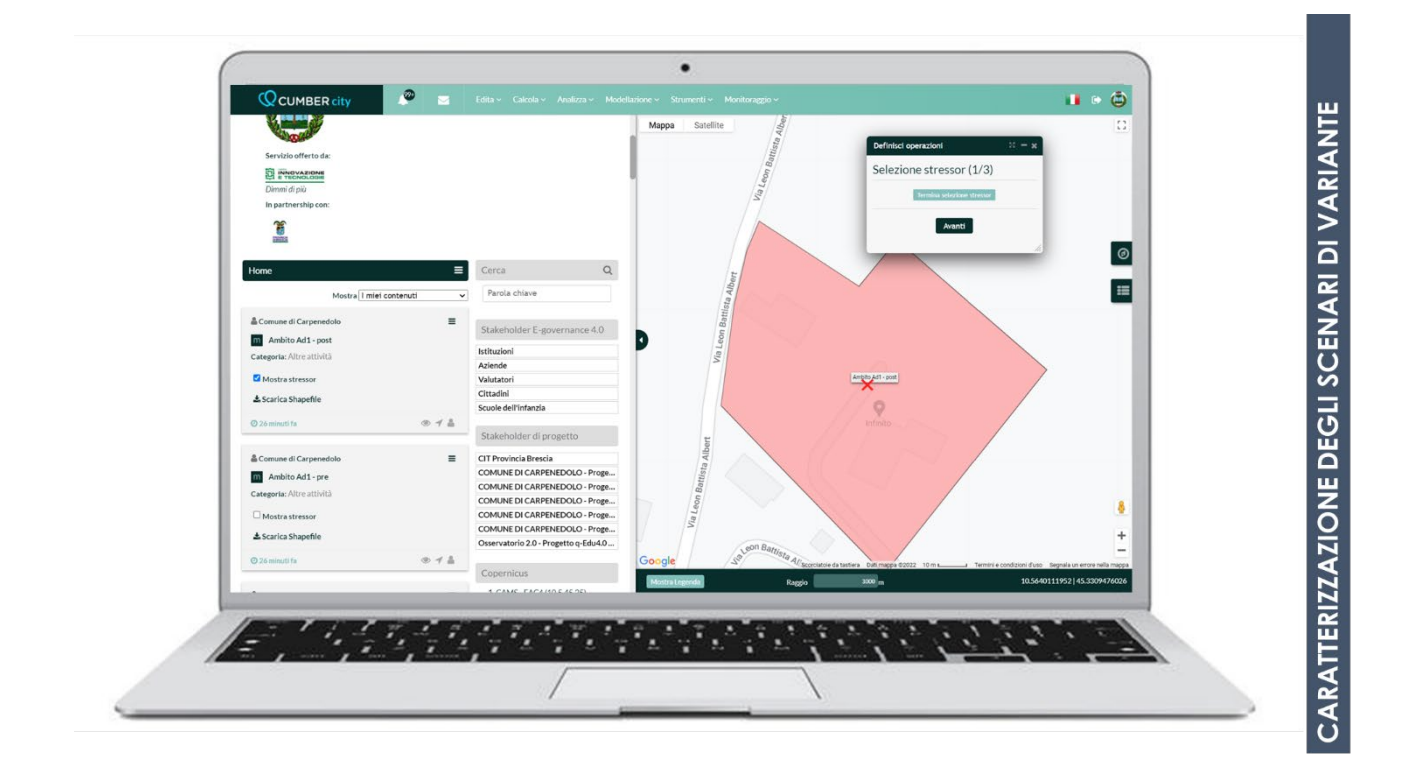

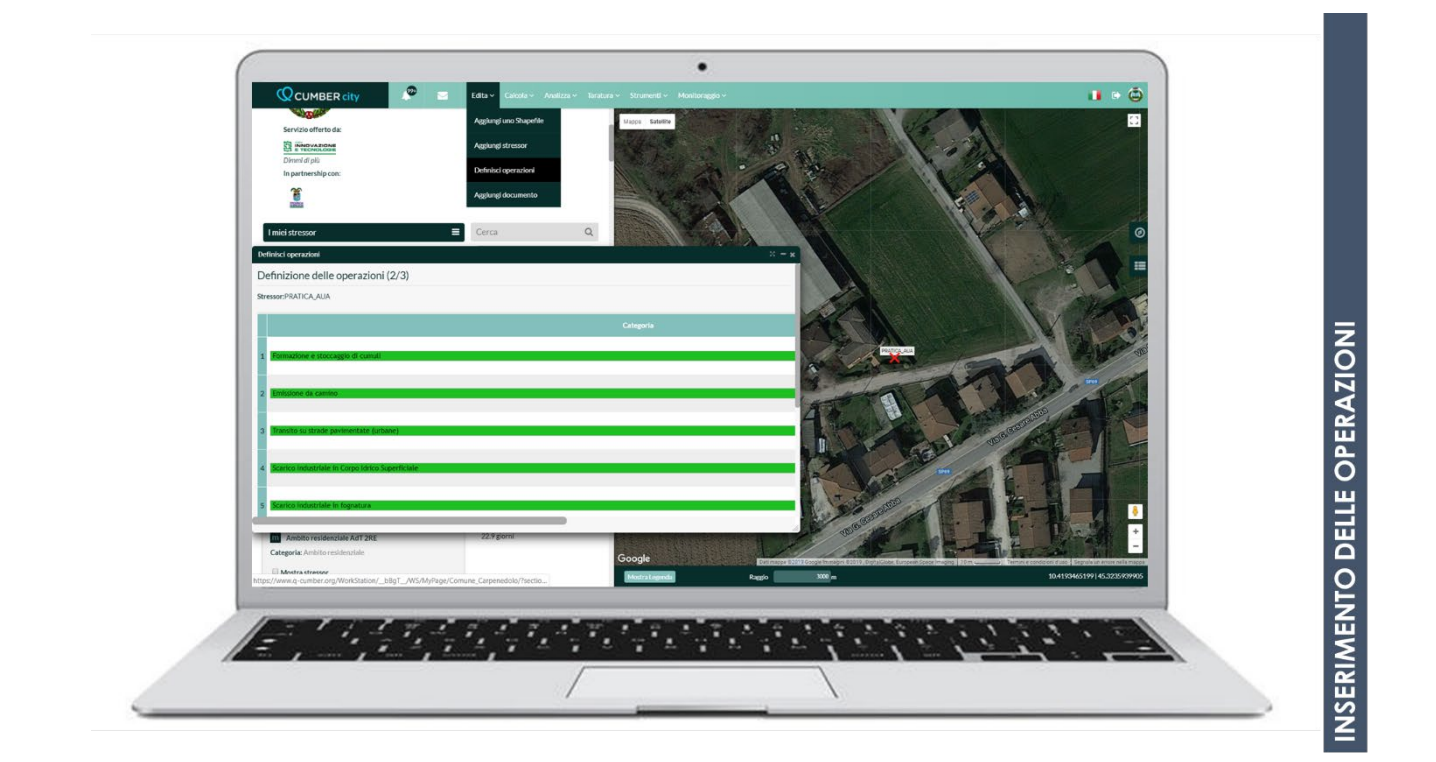

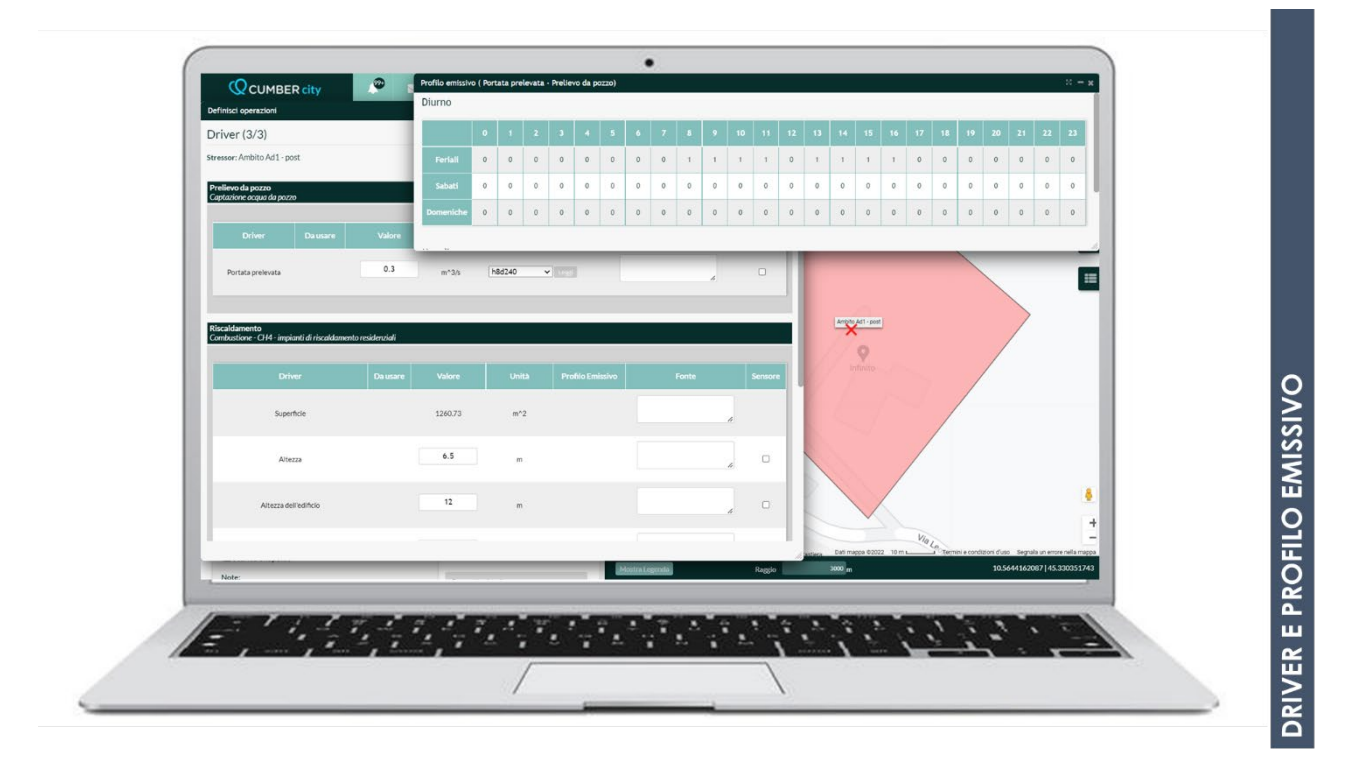

## $P_{ag.}11$

#### CODIFICA DELLE OPERAZIONI DI CARATTERIZZAZIONE DELLA VARIANTE AMBITO RESIDENZIALE

Transito su strade pavimentate (urbane, extraurbane, autostrade)

Consumi di energia elettrica

Approvvigionamento idrico (captazione da pozzo o prelievo da acquedotto)

Produzione di rifiuti urbani

Riscaldamento residenziale (in funzione delle tipologie di alimentazione e della potenza delle caldaie)

Scarico civile in fognatura/Scarico civile negli strati superficiali del suolo

Riduzione di CO2 con piantumazione di alberi (Acero riccio, Betulla verrucosa, Cerro, Ginko, Tiglio nostrano, Bagolaro, Tiglio Selvatico, Olmo comune, Frassino comune, Ontano nero)

#### CODIFICA DELLE OPERAZIONI DI CARATTERIZZAZIONE DELLA VARIANTE AMBITO COMMERCIALE/SERVIZI

Transito su strade pavimentate (urbane, extraurbane, autostrade)

Consumi di energia elettrica

Approvvigionamento idrico (captazione da pozzo o prelievo da acquedotto)

Produzione di rifiuti

Riscaldamento commerciale (in funzione delle tipologie di alimentazione e della potenza delle caldaie) Scarico civile in fognatura

#### CODIFICA DELLE OPERAZIONI DI CARATTERIZZAZIONE DELLA VARIANTE AMBITO AGRICOLO

Aratura

Mietitura

Passaggio dell'erpice/erpice a disco

Riduzione di CO2 con piantumazione di alberi (Acero riccio, Betulla verrucosa, Cerro, Ginko, Tiglio nostrano, Bagolaro, Tiglio Selvatico, Olmo comune, Frassino comune, Ontano nero)

Transito su strade non pavimentate

Impianti in agricoltura, silvicoltura e acquacoltura - Caldaie con potenza termica minore 50 MW

#### CODIFICA DELLE OPERAZIONI DI CARATTERIZZAZIONE DELLA VARIANTE INFRASTRUTTURE STRADALI

Transito su strade pavimentate (urbane, extraurbane, autostrade)

Esempio: caratterizzazione ambito commerciale

| Approvvigionamento idrico<br>Prelievo acqua da acquedotto               |                                    |                                 |       |                  |                                      |         | 1                                                                                                    | CARATTERIZZAZIONE<br>DELL'AMBITO DI PIANO                                  |
|-------------------------------------------------------------------------|------------------------------------|---------------------------------|-------|------------------|--------------------------------------|---------|----------------------------------------------------------------------------------------------------|----------------------------------------------------------------------------|
| Driver                                                                  | Da usare                           | Valore                          | Unità | Profilo Emissivo | Fonte                                | Sensore |                                                                                                    | (AMBITO DI<br>TRASFORMAZIONE                                               |
| Portata prelevata                                                       |                                    | 0.00362                         | m*3/s | h8d240 • Leggi   | Ipotesi di lavoro:<br>dichiarato un  | 0       | Na Rinal                                                                                                    | COMMERCIALE)                                                               |
| nsumi energetici<br>Isumo di energia elettric<br>Iduzione Bifiuti       | ca                                 |                                 |       |                  |                                      |         | 1200                                                                                                    | Blue Relais Garda                                                          |
| nicipal solid waste prod                                                | luction (average data)             |                                 |       |                  |                                      |         | Cocality Ta                                                                                                    |                                                                            |
|                                                                         |                                    |                                 |       |                  |                                      | Sensore | Cialderia di Mamo                                                                                                    |                                                                            |
|                                                                         |                                    | 41.0                            | PE    |                  | Da letteratura (http://blog.fornid.c |         | Via C. Battiss                                                                                                    | to commerciale AdT-post fi. dl<br>Barbara Acconciature<br>Di Bosio Barbara |
| Abitanti equivalenti                                                    |                                    |                                 |       |                  |                                      |         |                                                                                                    |                                                                            |
| Abitanti equivalenti<br>aldamento<br>ibustione - CH4 - impia            | anti di riscaldamento :            | trutture commerciali            |       |                  |                                      |         | line                                                                                                    | lis capore                                                                 |
| Abitanti equivalenti<br>aldamento<br>bustione - CH4 - impio<br>Driver D | anti di riscaldamento:<br>Ia usare | strutture commerciali<br>Valore | Unità | Profilo Emissivo | Fonte                                | Sensore | Comments of the second second s | to Choener                                                                 |

#### Esempio

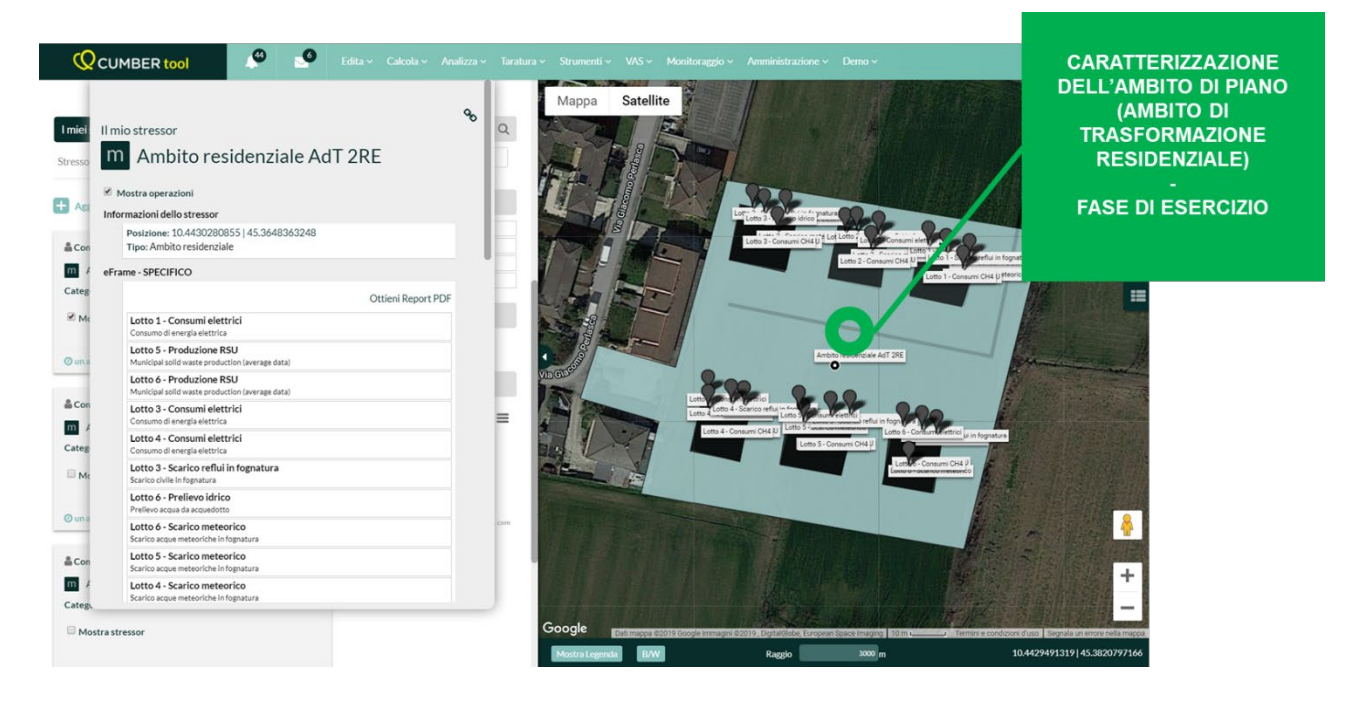

#### GUIDA ALLA COMPILAZIONE DELLE CARATTERISTICHE DELLE OPERAZIONI

|                                                                                                    | <u>Tab. 1 – AMBITO RESIDENZIA</u>                                                                                                    | <u>LE</u>                                                                       |
|----------------------------------------------------------------------------------------------------|----------------------------------------------------------------------------------------------------|---------------------------------------------------------------------------------|
| Operazioni                                                                                                    | Elenco parametri (driver) da<br>fornire                                                                                                    | Note di supporto alla caratterizzazione                                         |
| Transito su strade<br>pavimentate (urbane,<br>extraurbane, autostrade)                                                                                                    | <ul> <li>Lunghezza della strada [m]</li> <li>Larghezza della strada [m]</li> <li>Numero di transiti per tipologia<br/>[v/h]</li> <li>Profilo di funzionamento</li> </ul> | La lunghezza della strada deve<br>essere definita entro 1.5km<br>dall'impianto. |
| Consumi di energia<br>elettrica                                                                                                    | <ul><li>Potenza elettrica [kW]</li><li>Profilo di funzionamento</li></ul>                                                                                                |                                                                                 |
| Approvvigionamento idrico<br>(captazione da pozzo o<br>prelievo da acquedotto)                                                                                                    | <ul><li>Portata prelevata [mc/s]</li><li>Profilo di funzionamento</li></ul>                                                                                              |                                                                                 |
| Produzione di rifiuti urbani                                                                                                    | <ul> <li>Produzione pro-capite di rifiuti</li> </ul>                                                                                                    |                                                                                 |
| Riscaldamento<br>residenziale (in funzione<br>delle tipologie di<br>alimentazione e della<br>potenza delle caldaie)                                                                                       | <ul> <li>Potenza termica [kw]</li> <li>Profilo di funzionamento</li> </ul>                                                                                               |                                                                                 |
| Scarico civile in<br>fognatura/Scarico civile<br>negli strati superficiali del<br>suolo                                                                                                    | <ul> <li>Abitanti equivalenti [AE]</li> </ul>                                                                                                    | Considerare la seguente ipotesi di<br>lavoro:<br>1 persona = 1 AE               |
| Riduzione di CO2 con<br>piantumazione di alberi<br>(Acero riccio, Betulla<br>verrucosa, Cerro, Ginko,<br>Tiglio nostrano, Bagolaro,<br>Tiglio Selvatico, Olmo<br>comune, Frassino<br>comune, Ontano nero) | <ul> <li>Numero di alberi [n]</li> </ul>                                                                                                    |                                                                                 |

 $_{\text{Pag.}}14$ 

|                                                                                                    | TAB. 2 – AMBITO COMMERCIALE/                                                                                                    | SERVIZI                                                                         |
|----------------------------------------------------------------------------------------------------|----------------------------------------------------------------------------------------------------|---------------------------------------------------------------------------------|
| Operazioni                                                                                                    | Elenco parametri (driver) da<br>fornire                                                                                                    | Note di supporto alla<br>caratterizzazione                                      |
| Transito su strade<br>pavimentate (urbane,<br>extraurbane, autostrade)                                             | <ul> <li>Lunghezza della strada [m]</li> <li>Larghezza della strada [m]</li> <li>Numero di transiti per tipologia<br/>[v/h]</li> <li>Profilo di funzionamento</li> </ul> | La lunghezza della strada deve<br>essere definita entro 1.5km<br>dall'impianto. |
| Consumi di energia<br>elettrica                                                                                    | <ul> <li>Potenza elettrica [kW]</li> <li>Profilo di funzionamento</li> </ul>                                                                                             |                                                                                 |
| Approvvigionamento<br>idrico (captazione da<br>pozzo o prelievo da<br>acquedotto)                                  | <ul> <li>Portata prelevata [mc/s]</li> <li>Profilo di funzionamento</li> </ul>                                                                                           |                                                                                 |
| Produzione di rifiuti                                                                                              | <ul> <li>Produzione pro-capite di rifiuti</li> </ul>                                                                                                    |                                                                                 |
| Scarico civile in<br>fognatura/negli strati<br>superficiali del suolo                                              | <ul> <li>Abitanti equivalenti [AE]</li> </ul>                                                                                                    | Considerare la seguente ipotesi di<br>lavoro:<br>2 addetti = 1 AE               |
| Riscaldamento<br>commerciale (in funzione<br>delle tipologie di<br>alimentazione e della<br>potenza delle caldaie) | <ul> <li>Potenza termica [kw]</li> <li>Profilo di funzionamento</li> </ul>                                                                                               |                                                                                 |

|                                                                                                    | TAB. 4 – AMBITO AGRIC                                                                                                    | <u>OLO</u>                                                                                                    |
|----------------------------------------------------------------------------------------------------|----------------------------------------------------------------------------------------------------|----------------------------------------------------------------------------------------------------|
| Operazioni                                                                                                    | Elenco parametri (driver) da<br>fornire                                                                                                    | Note di supporto alla<br>caratterizzazione                                                                                                    |
| Aratura                                                                                                    | <ul> <li>Superficie lavorata all'ora<br/>[m2/h]</li> <li>Profilo di funzionamento</li> </ul>                                                                                                    |                                                                                                    |
| Mietitura                                                                                                    | <ul> <li>Superficie lavorata all'ora<br/>[m2/h]</li> <li>Profilo di funzionamento</li> </ul>                                                                                                    |                                                                                                    |
| Passaggio<br>dell'erpice/erpice a<br>disco                                                                                                    | <ul> <li>Superficie lavorata all'ora<br/>[m2/h]</li> <li>Profilo di funzionamento</li> </ul>                                                                                                    |                                                                                                    |
| Riduzione di CO2 con<br>piantumazione di alberi<br>(Acero riccio, Betulla<br>verrucosa, Cerro,<br>Ginko, Tiglio nostrano,<br>Bagolaro, Tiglio<br>Selvatico, Olmo<br>comune, Frassino<br>comune, Ontano nero) | <ul> <li>Numero di alberi [n]</li> </ul>                                                                                                    |                                                                                                    |
| Impianti in agricoltura,<br>silvicoltura e<br>acquacoltura - Caldaie<br>con potenza termica<br>minore 50 MW                                                                                                  | <ul> <li>Potenza termica [kw]</li> <li>Profilo di funzionamento</li> </ul>                                                                                                    |                                                                                                    |
| Emissioni da traffico –<br>Transito su strade non<br>pavimentate                                                                                                    | <ul> <li>Lunghezza della strada [m]</li> <li>Contenuto del limo nel terreno [%]</li> <li>Flusso di veicoli (Numero di transiti dei veicoli per tipologia) [v/h]</li> <li>Peso medio del veicolo [t]</li> <li>Profilo di funzionamento</li> </ul>                                                                                                    | La lunghezza della strada deve essere<br>definita entro 1.5km dall'impianto.<br>In assenza di dati specifici, il valore del<br>contenuto medio di limo nel terreno può<br>essere assunto pari a 6.4%.<br>Il flusso dei veicoli deve essere<br>indicativo dei transiti dei mezzi (andata e<br>ritorno).<br>Il peso medio dell'automezzo deve<br>essere calcolato sulla base del peso del<br>veicolo vuoto e a pieno carico                                                                                            |
| Emissioni da traffico –<br>Transito su strade non<br>pavimentate –<br>abbattimento polveri<br>con bagnatura                                                                                                  | <ul> <li>Lunghezza della strada [m]</li> <li>Contenuto del limo nel terreno [%]</li> <li>Flusso di veicoli (Numero di transiti dei veicoli per tipologia) [v/h]</li> <li>Peso medio del veicolo [t]</li> <li>Intervallo di tempo tra le applicazioni di acqua [h]</li> <li>Quantità di acqua applicata [l/mq]</li> <li>Profilo di funzionamento</li> </ul> | La lunghezza della strada deve essere<br>definita entro 1.5km dall'impianto.<br>In assenza di dati specifici, il valore del<br>contenuto medio di limo nel terreno può<br>essere assunto pari a 6.4%<br>Il flusso dei veicoli deve essere<br>indicativo dei transiti dei mezzi (andata e<br>ritorno).<br>Il peso medio dell'automezzo deve<br>essere calcolato sulla base del peso del<br>veicolo vuoto e a pieno carico.<br>Il profilo di funzionamento deve essere<br>rappresentativo delle ore in cui transita il |

|            | <u>TAB. 4 – AMBITO AGRIC</u>            | <u>0L0</u>                                          |
|------------|-----------------------------------------|-----------------------------------------------------|
| Operazioni | Elenco parametri (driver) da<br>fornire | Note di supporto alla<br>caratterizzazione          |
|            |                                         | numero di veicoli indicato nelle varie<br>tipologie |

|                                                                                                    | TAB. 4 – INFRASTRUTTURE STR                                                                                                    | ADALI                                                                           |
|----------------------------------------------------------------------------------------------------|----------------------------------------------------------------------------------------------------|---------------------------------------------------------------------------------|
| Operazioni                                                                                                    | Elenco parametri (driver) da<br>fornire                                                                                                    | Note di supporto alla caratterizzazione                                         |
| Emissione da traffico –<br>Transito su strade<br>pavimentate<br>NOTA: Operazione in<br>funzione della tipologia di<br>strada (Autostrada,<br>Strada extraurbana,<br>Strada urbana) e della<br>tipologia di veicolo<br>(Automobili, Veicoli<br>leggeri < 3.5 t e veicoli<br>pesanti > 3.5 t) | <ul> <li>Lunghezza della strada [m]</li> <li>Larghezza della strada [m]</li> <li>Numero di transiti per tipologia<br/>[v/h]</li> <li>Profilo di funzionamento</li> </ul> | La lunghezza della strada deve<br>essere definita entro 1.5km<br>dall'impianto. |

#### **ULTERIORI NOTE ALLA CARATTERIZZAZIONE**

#### Definizione della geometria delle operazioni

A ciascuna operazione è associata una tipologia geometrica, ad esempio all'emissione da camino una geometria puntuale, all'operazione di scavo una geometria di tipo areale e al transito su strade pavimentate/non pavimentate una geometria di tipo lineare. La definizione della geometria di ciascuna operazione può essere effettuata tracciando su mappa la geometria oppure ricalcando una geometria da uno shapefile precedentemente caricato.

Qualora la geometria inserita non sia corretta, la funzione "Reset" permette di annullare la geometria creata

#### Definizione dei parametri driver

Il sistema richiede la definizione dei parametri driver specifici per ciascuna operazione. Tali parametri rappresentano i dati in input alla funzione codificata dalla letteratura tecnica di settore che permette il calcolo degli impatti diretti nelle matrici ambientali.

Il sistema, per ciascuna operazione definita dall'utente, presenta una finestra per la definizione dei driver e dei relativi profili orari. In particolare, è specificato il nome del driver, l'unità di misura in cui esprimere il valore, ed è disponibile un campo note, nel quale deve essere annotata la fonte del dato utilizzato.

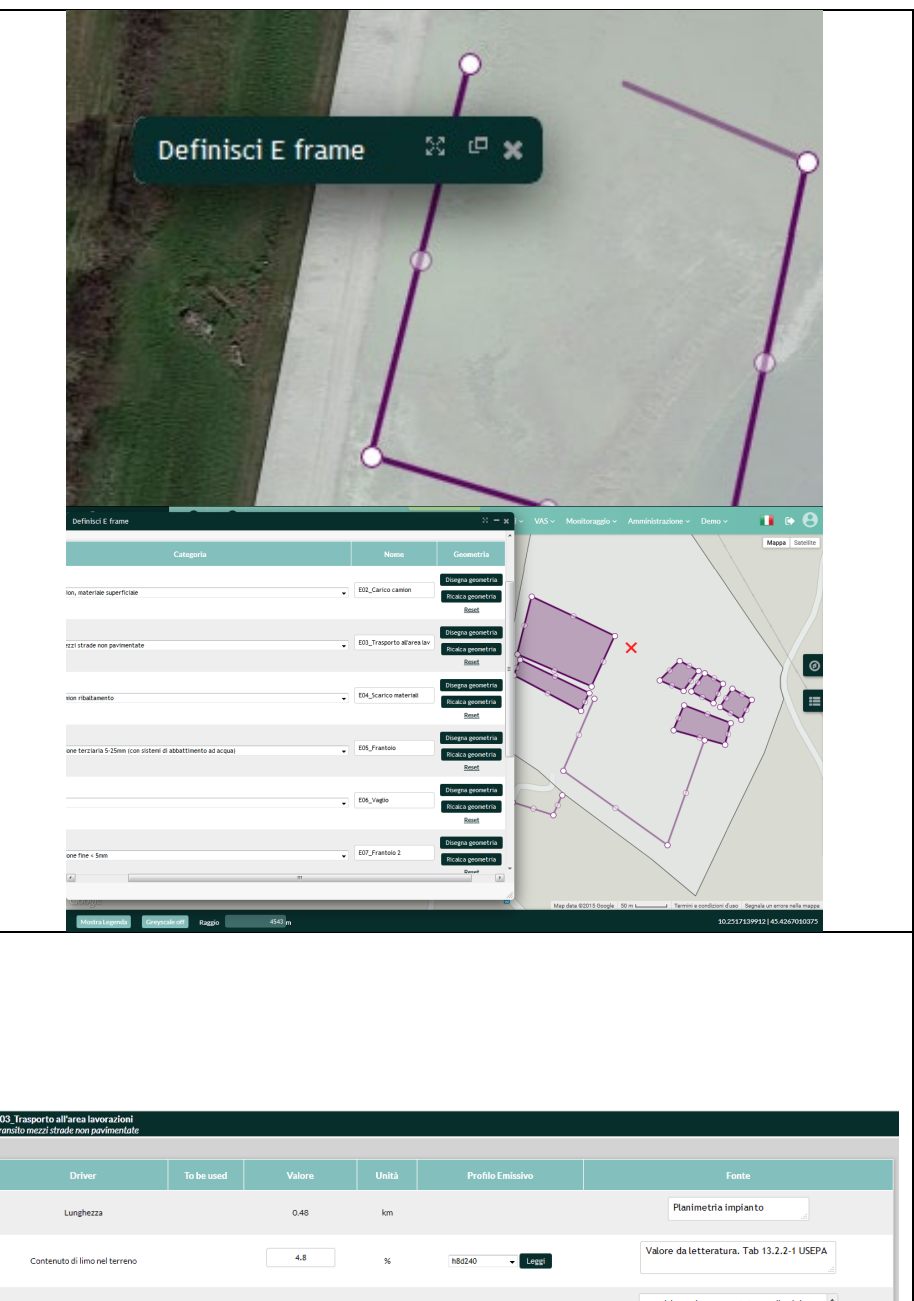

 Driver
 To be used
 Valore
 Unità
 Profile Emissivo
 Fonte

 Lunghezza
 0.48
 lm
 Planimetria impianto

 Contenuto di lino nel terreno
 4.4
 sc
 65540 - terre
 Valore da letteratura. Tab 13.2.2.1 USEPA

 Plasto dei veicoli
 30
 vehicle h
 165240 - terre
 considerando una portata media del mezzi di 30° te considerando i transiti di andata e ritorno

 Larghezza
 4
 m
 Valore medio

 Peso medio dei veicoli
 30
 t
 Valore medio dei driva dai valutare un intrasito a vuo (151) e uno a portate une di anditi e interno

## $_{\text{Pag.}}18$

#### Definizione del profilo temporale

La definizione dei driver associati ad ogni operazione prevede che l'utente definisca un profilo temporale. In particolare, la definizione di un profilo temporale consiste nell'associare a ciascuna delle 24 ore dei giorni feriali, del sabato e della domenica, un coefficiente moltiplicativo del valore medio del driver definito. Per esprimere il fermo dell'operazione e quindi dell'emissione si inserisce il valore "0", per confermare che avviene con un valore pari al driver definito si inserisce il valore "1", vi è altresì la possibilità di definire una riduzione percentuale del valore del driver, per descrivere profili complessi.

| filo emissivo<br>urno | ( Conten      | uto di lin | no nel ter | reno - El | 13_Trasp | orto all'ai | rea lavor | azioni)  |   |          |    |          | _  |         |    |    |     |    |          |    |          |    |          | ឋ  |
|-----------------------|---------------|------------|------------|-----------|----------|-------------|-----------|----------|---|----------|----|----------|----|---------|----|----|-----|----|----------|----|----------|----|----------|----|
|                       | 0             | 1          | 2          | 3         | 4        | 5           | 6         | 7        | 8 | 9        | 10 | 11       | 12 | 13      | 14 | 15 | 16  | 17 | 18       | 19 | 20       | 21 | 22       | 23 |
| Feriali               | 0             | 0          | 0          | 0         | 0        | 0           | 0         | 0        | 1 | 1        | 1  | 1        | 0  | 1       | 1  | 1  | 1   | 0  | 0        | 0  | 0        | 0  | 0        | 0  |
| Sabati                | 0             | 0          | 0          | 0         | 0        | 0           | 0         | 0        | 0 | 0        | 0  | 0        | 0  | 0       | 0  | 0  | 0   | 0  | 0        | 0  | 0        | 0  | 0        | 0  |
| nsile                 |               |            |            |           |          |             |           |          |   |          |    |          |    |         |    |    |     |    |          |    |          |    |          |    |
| Mensile               | Gen<br>sile 1 |            |            | Feb       |          | Mar<br>1    |           | Apr<br>1 |   | Mag<br>1 |    | Giu<br>1 |    | Lug Ago |    |    | Set |    | Ott<br>1 | 4  | lov<br>1 | [  | lic<br>1 |    |

Pre-valutazione degli impatti connessi al progetto e ottenimento della reportistica di pre-valutazione degli impatti

Nella MyQMap del Proponente è attiva una sezione di pre-valutazione degli impatti e del livello di sostenibilità del progetto. L'accesso avviene tramite il menu "STRUMENTI"  $\rightarrow$  VIA VAS TOOL.

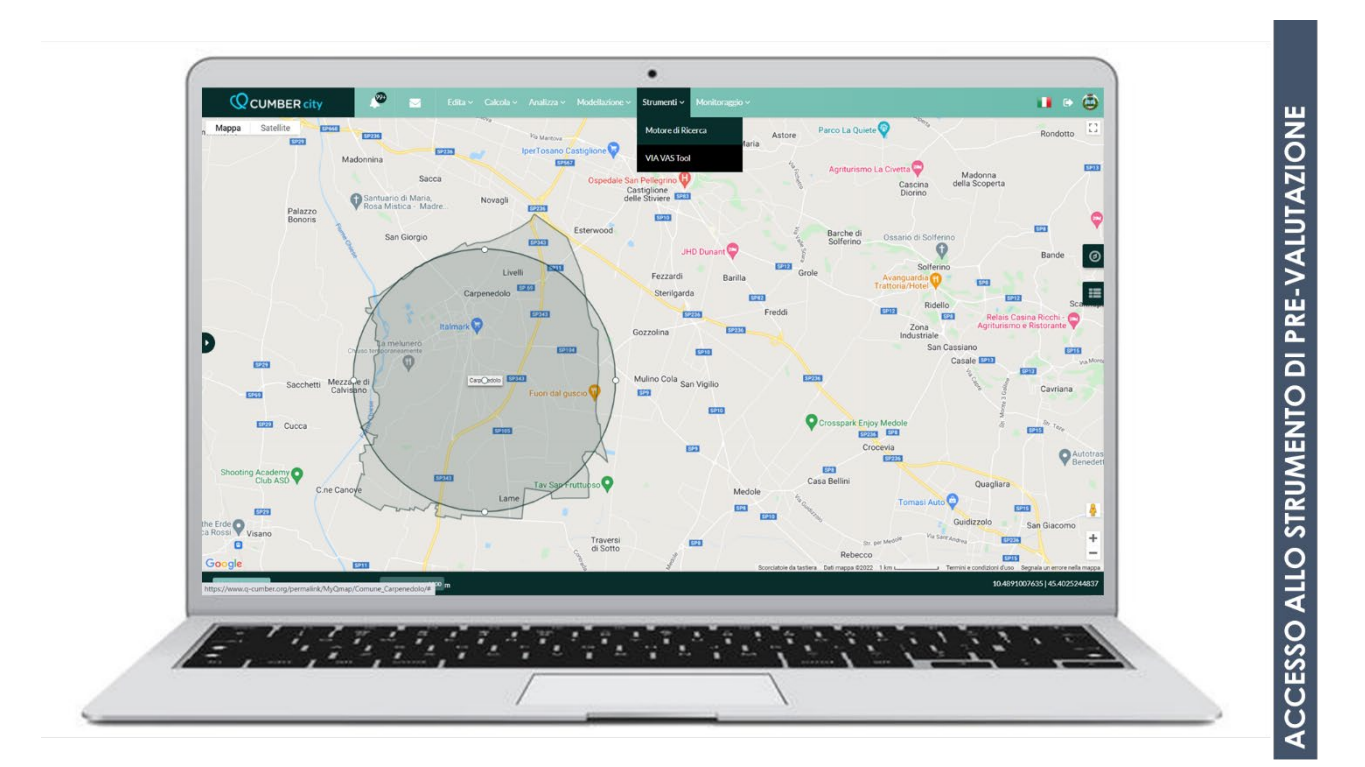

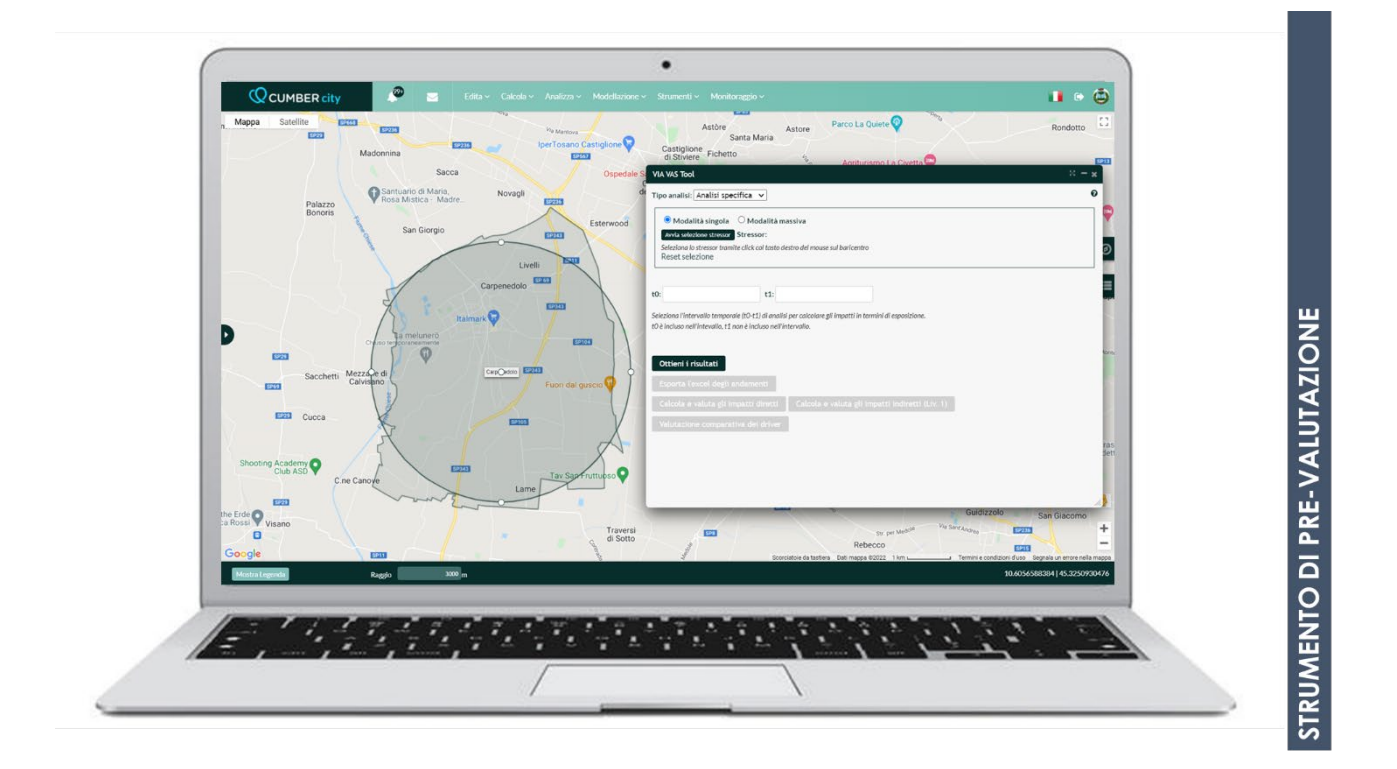

Pag. Z

#### SETTAGGI DELLO STRUMENTO

| ANALISI DEL SINGOLO SCENARIO DI VARIANTE |                                                                                                    |                                                              |  |  |
|------------------------------------------|----------------------------------------------------------------------------------------------------|--------------------------------------------------------------|--|--|
| TIPO DI ANALISI                          | Analisi specifica                                                                                                    | Tipo analisi: Analisi specifica 🗸                            |  |  |
| MODALITA' DI ANALISI                     | Modalità singola                                                                                                    | Modalità singola O Modalità massiva                          |  |  |
| INTERVALLO<br>TEMPORALE                  | 01/01/XXXX-01/01/YYYY<br>XXXX anno in corso<br>YYYY anno successivo                                                                                                    | t0: 01/01/2022 t1: 01/01/2023                                |  |  |
| SELEZIONE STRESSOR                       | Selezionando lo stressor di<br>analisi con X rossa<br>(selezione tramite X rossa)                                                                                                    | Glordane Bruno                                               |  |  |
| AVVIO DELLO<br>STRUMENTO                 | Tramite il bottone "Ottieni i risultati"                                                                                                    | Ottieni i risultati                                          |  |  |
| OTTENIMENTO DEI<br>RISULTATI             | Tramite il bottone "Calcola<br>e valuta gli impatti diretti"                                                                                                    | Calcola e valuta gli impatti diretti                         |  |  |
| OTTENIMENTO DEL<br>REPORT                | Tramite il bottone "Ottieni<br>Report PDF – Impatti diretti<br>– Tabella"                                                                                                    | Ottieni Report PDF - Impatti diretti - Tabella               |  |  |
| LIVELLO DI<br>VALUTAZIONE                | A. Valutazione rispetto alle<br>operazioni aziendali<br>Obiettivo dell'analisi:<br>supportare la ditta<br>nell'individuazione<br>dell'operazione più<br>impattante per lo specifico<br>indicatore e nell'indirizzare<br>eventuali misure di<br>mitigazione/compensazione | Benchmark-Media del campio ∨<br>Benchmark-Media del campione |  |  |

| ANALISI DEL SINGOLO SCENARIO DI VARIANTE                                                                                                    |                                                                                                    |                                                                                                    |  |  |
|----------------------------------------------------------------------------------------------------|----------------------------------------------------------------------------------------------------|----------------------------------------------------------------------------------------------------|--|--|
| Obiettivo dell'analisi:         supportare l'Autorità         Competente nella         valutazione degli impatti di         progetto rispetto a         benchmark territoriali di         comparto         REPORT 1 - Report degli         impatti specifici         dell'insediamento – Analisi         per indicatore, valutazione         rispetto alle operazioni         aziendali         1. Selezione indicatore di         analisi (es. PM10)         2. Valore medio soglia da         impostare: "Benchmark – |                                                                                                    | Valore medio/Soglia       Valutazione         Benchmark-Media del campio ∨       Benchmark-Media del campione         Soglia       min(previous)         max(previous)       avg(previous)         sum(previous)       Territorial benchmark[comune, Carpenedolo]         sum(Z E_cat year)[comune, Carpenedolo]       sum(Z E_cat year)[comune, Carpenedolo]         sum(Z m_cat year)[comune, Carpenedolo]       sum(Z E_cat_year)[provincia, Brescia]         sum(Z E_cat_year)[provincia, Brescia]       sum(Z E_cat_year)[provincia, Brescia]         sum(Z E_cat year)[provincia, Brescia]       sum(Z E_cat year)[provincia, Brescia]         sum(Z E_cat year)[provincia, Brescia]       sum(Z E_cat year)[regione, Lombardia]         sum(Z E_cat-m_cat year)[regione, Lombardia]       sum(Z E_cat-m_cat year)[regione, Lombardia]         sum(Z E_cat-m_cat year)[regione, Lombardia]       sum(Z E_cat year)[regione, Lombardia]         sum(Z E_cat year)[regione, Lombardia]       sum(Z E_cat year)[regione, Lombardia]         sum(Z E_cat year)[regione, Lombardia]       sum(Z E_cat year)[national, Italy]         sum(Z E_cat year)[national, Italy]       sum(Z E_cat year)[national, Italy] |  |  |
| REPORTISTICA                                                                                                    | Report a supporto della<br>ditta<br><u><b>REPORT 2</b></u> - Report degli<br>impatti specifici<br>dell'insediamento – Analisi<br>per indicatore, valutazione<br>possibili rispetto a<br>benchmark<br>nazionale/regionale/<br>provinciale/comunale<br>1. Selezionare indicatore di<br>analisi (es. PM10)<br>2. Valore medio soglia da<br>impostare: <i>"Benchmark<br/>provinciale"</i> -<br><i>sum(Z</i>   <i>E_cat-m_cat</i>   <i>year)</i><br>Report da trasmettere<br>all'Autorità Competente | Valore medio/Soglia       Valutazione         Benchmark-Media del campio v       Benchmark-Media del campione         Soglia       min(previous)         max(previous)       avg(previous)         sum(previous)       sum(previous)         sum(Z[E_cat]year)[comune,Carpenedolo]       sum(Z[E_cat]year)[comune,Carpenedolo]         sum(Z[E_cat]year)[comune,Carpenedolo]       sum(Z[E_cat]year)[provincia,Brescia]         sum(Z[E_cat]year)[provincia,Brescia]       sum(Z[E_cat]year)[provincia,Brescia]         sum(Z[E_cat]year)[provincia,Brescia]       sum(Z[E_cat]year)[provincia,Brescia]         sum(Z[E_cat]year)[provincia,Brescia]       sum(Z[E_cat]year)[regione,Lombardia]         sum(Z[E_cat]year)[regione,Lombardia]       sum(Z[E_cat]year)[regione,Lombardia]         sum(Z[E_cat]year)[regione,Lombardia]       sum(Z[E_cat]year)[regione,Lombardia]                                                                                                    |  |  |

| ANALISI DEL DIFFERENZIALE DI IMPATTO TRA LO SCENARIO PRE E LO SCENARIO POST |                                                                                                    |                                                                                                    |
|-----------------------------------------------------------------------------|----------------------------------------------------------------------------------------------------|----------------------------------------------------------------------------------------------------|
| TIPO DI ANALISI                                                             | Analisi specifica                                                                                                    | Tipo analisi: Analisi specifica 🗸                                                                                                    |
| MODALITA' DI<br>ANALISI                                                     | Modalità massiva                                                                                                    | O Modalità singola O Modalità massiva<br>Selezione stressor massiva Avvia modifica della selezione                                                                                                    |
| INTERVALLO<br>TEMPORALE                                                     | 01/01/XXXX-<br>01/01/YYYY<br>XXXX anno in corso<br>YYYY anno<br>successivo                                                                                                    | t0: 01/01/2022 t1: 01/01/2023                                                                                                    |
|                                                                             |                                                                                                    | Scegli un Dominio Spaziale<br>ODB (Occhio di Bue) ~<br>Scegli                                                                                                    |
| SELEZIONE<br>STRESSOR                                                       | Selezionare entrambi<br>gli scenari -><br>Selezione stressor<br>massiva → ODB<br>(l'occhio di bue (il<br>cerchio su mappa)<br>deve essere centrato<br>sugli scenari di analisi) | Vertex       Vertex             |
|                                                                             | Gli stressor selezionati<br>verranno evidenziati<br>con con X rossa                                                                                                    | Vitik (Statistic Statistic)       Vitik (Statistic)         Vitik (Statistic)       Vitik (Statistic)         Vitik (Statistic)       Vitik (Statistic) |
| AVVIO DELLO<br>STRUMENTO                                                    | Tramite il bottone<br>"Ottieni i risultati"                                                                                                    | Ottieni i risultati                                                                                                    |
| OTTENIMENTO<br>DEI RISULTATI                                                | Tramite il bottone<br>"Calcola e valuta gli<br>impatti diretti"                                                                                                    | Calcola e valuta gli impatti diretti                                                                                                    |
| OTTENIMENTO<br>DEL REPORT                                                   | Tramite il bottone<br>"Ottieni Report PDF –<br>Impatti diretti –<br>Tabella"                                                                                                    | Ottieni Report PDF - Impatti diretti - Tabella                                                                                                    |
| LIVELLO DI<br>VALUTAZIONE                                                   | Valutazione tra gli<br>scenari considerati                                                                                                    | Benchmark-Media del campio ∨<br>Benchmark-Media del campione                                                                                                    |

 $\mathsf{Pag}.23$ 

| ANALISI DEL DIFFERENZIALE DI IMPATTO TRA LO SCENARIO PRE E LO SCENARIO POST |                                                                                                    |                                                              |  |
|-----------------------------------------------------------------------------|----------------------------------------------------------------------------------------------------|--------------------------------------------------------------|--|
|                                                                             | Obiettivo dell'analisi:<br>analizzare il<br>differenziale di impatto<br>tra lo scenario pre e<br>post variante                                                                                                    |                                                              |  |
| REPORTISTICA                                                                | <b>REPORT</b> - Report<br>degli impatti specifici<br>dell'insediamento –<br>Analisi per indicatore,<br>valutazione rispetto al<br>singolo indicatore1. Selezione indicatore<br>di analisi (es. PM10)<br>2. Valore medio soglia<br>da impostare:<br><i>"Benchmark – Media<br/>del campione"</i> Report da trasmettere<br>all'Autorità<br>Competente | Benchmark-Media del campio ∨<br>Benchmark-Media del campione |  |

Г

 $_{\text{Pag.}}24$ 

#### Presentazione dell'istanza allo sportello SUAP del Comune di Carpenedolo e condivisione del progetto (da piattaforma) con il Comune di Carpenedolo

Per condividere le caratterizzazioni relative agli scenari pre e post della variante urbanistica oggetto di analisi con il Comune di Carpenedolo è necessario modificare la policy di visibilità (da privata, ovvero visibile soltanto dal profilo del proponente, a personalizzata, ovvero condivisa con *Comune\_Carpenedolo*).

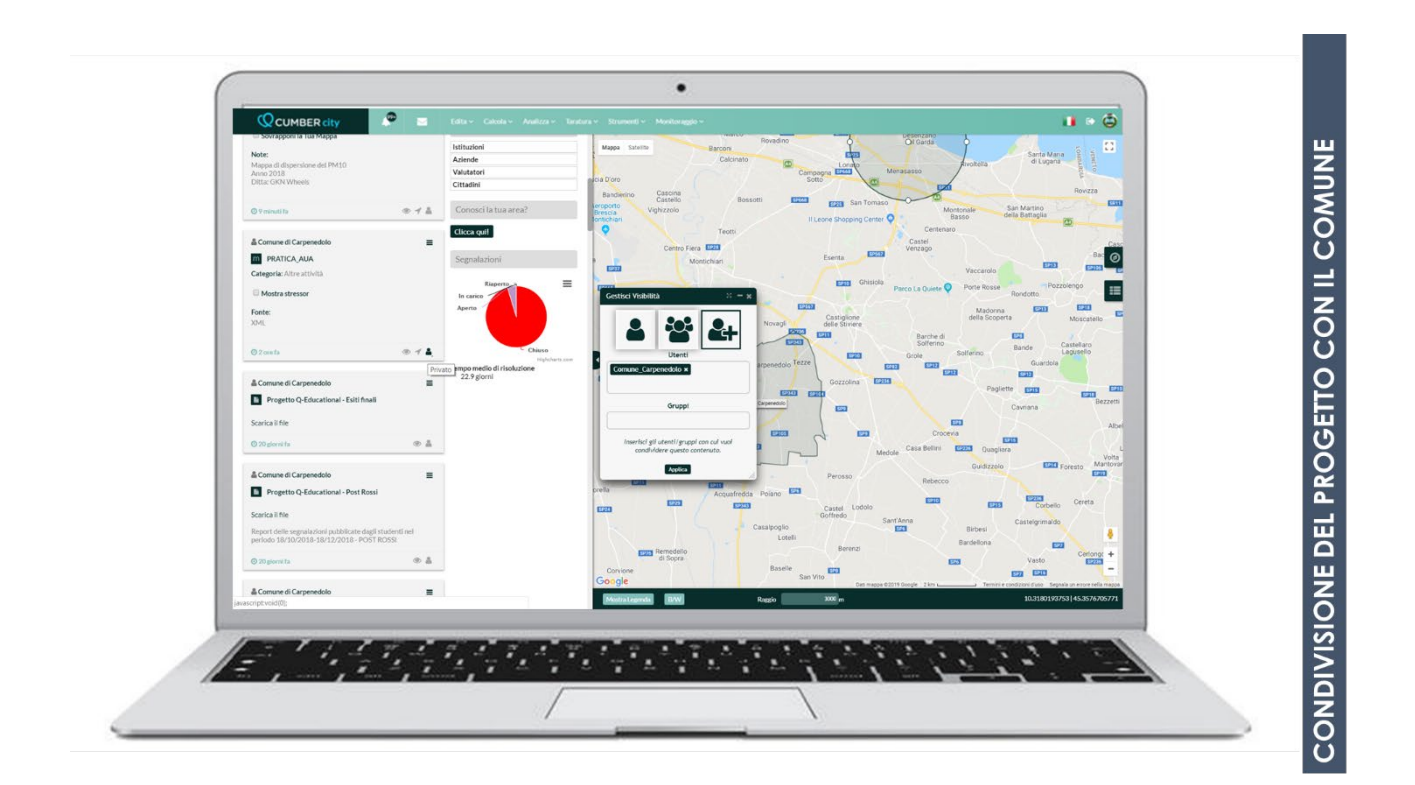

Pag.

### **APPENDICE 1: GUIDA ALLA CREAZIONE DELLO SHAPEFILE**

Aprire un "Nuovo Progetto" con "Quantum-GIS" (<u>https://www.qgis.org/it/site/</u>) e seguire i seguenti passaggi.

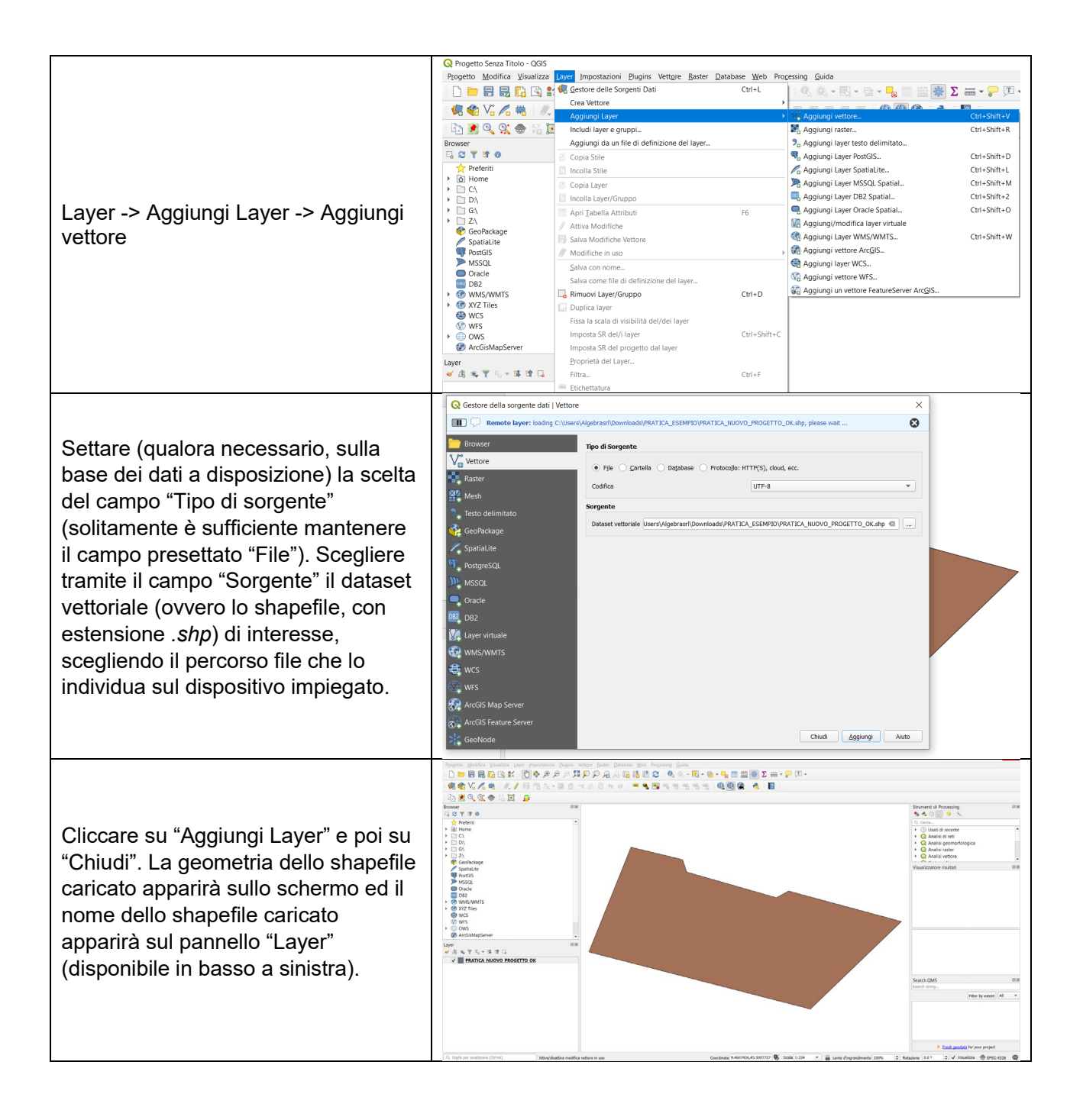

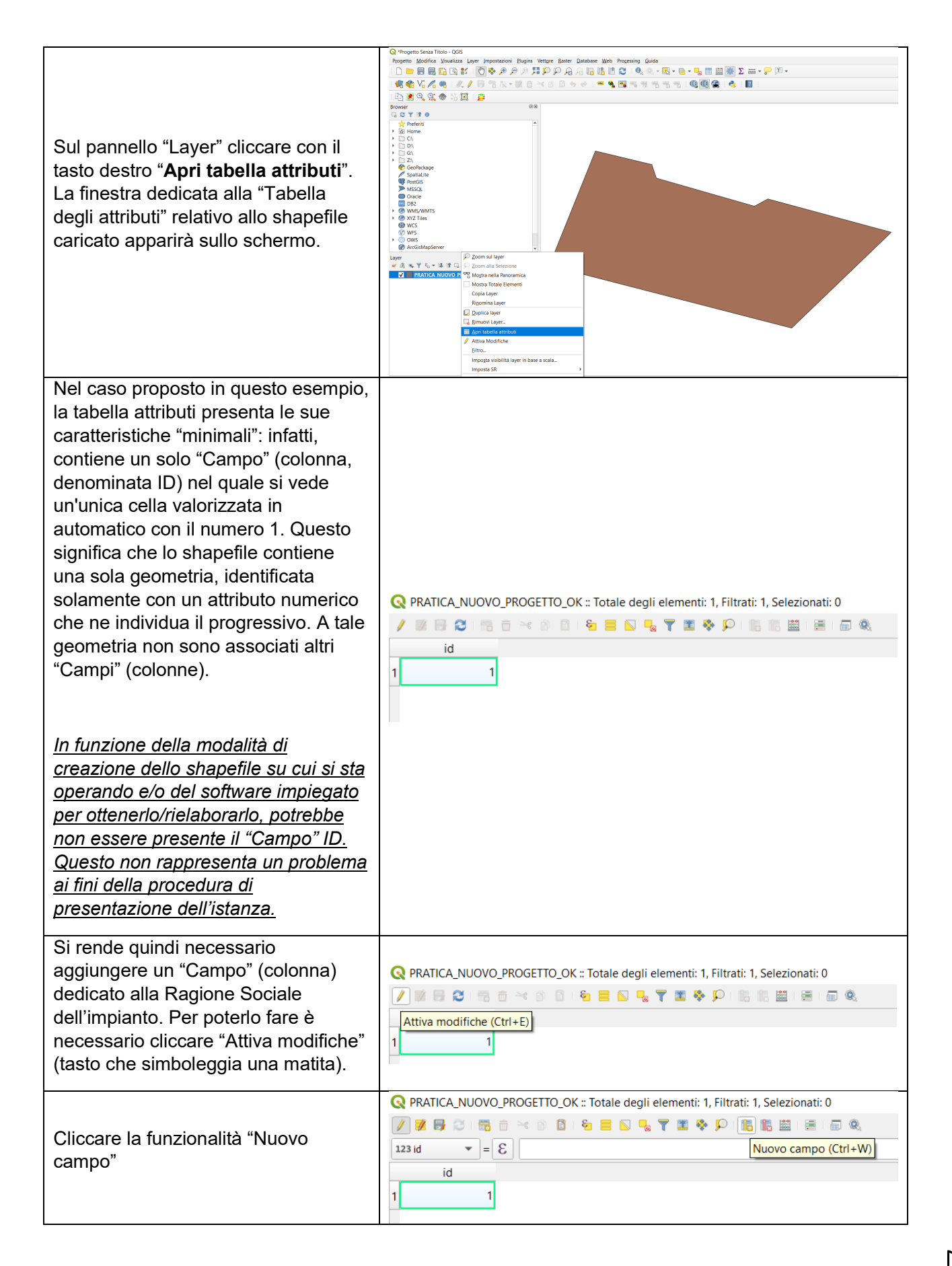

| Appare la finestra di dialogo<br>seguente, nella quale è necessario<br>innanzitutto inserire un nome per il<br>nuovo campo che si sta creando<br>(sarà una nuova colonna chiamata<br>NOME_VAR)                                                                                                    | Q Aggiungi campo       X         Nome(a)       NOME_VAR         Commento       Tipo         Tipo sorgente dati integer       Tipo sorgente dati integer         Lunghezza       0         OK       Annulla                                                                                                    |
|----------------------------------------------------------------------------------------------------|----------------------------------------------------------------------------------------------------|
| Definire il tipo di dato "stringa"<br>(ovvero "Testo (string)) nel menù<br>"Tipo".                                                                                                    | Q Aggiungi campo       X         Nome(a)       NOME_VAR         Commento       Image: Commento intero (integer)         Tipo       Numero intero (integer)         Numero intero (intero - 64bit)       Numero decimale (real)         Testo (string)       Data         Data & Ora       Data & Ora                                                                                                    |
| Settare la lunghezza della stringa ad<br>80 nel menù "Lunghezza"                                                                                                    | Aggiungi campo       ×         Nome(a)       NOME_VAR         Commento       •         Tipo       Testo (string)         Tipo sorgente dati string       •         Lunghezza       80         OK       Annulla                                                                                                    |
| Apparirà il campo creato (colonna<br>NOME_VAR), con la dicitura <i>NULL,</i><br>in quanto non è stato ancora<br>valorizzato il campo vero e proprio,<br>ma solamente creata la colonna che<br>ospiterà l'informazione relativa alla<br>ragione sociale dell'impianto.                                                                                                    |                                                                                                    |
| In funzione della modalità di<br>creazione dello shapefile su cui si sta<br>operando e/o del software impiegato<br>per ottenerlo/rielaborarlo, potrebbe<br>non essere presente il "Campo" ID.<br>Questo non rappresenta un problema<br>ai fini della procedura di<br>presentazione dell'istanza. Qualora il<br>campo ID sia presente, non<br>rappresenta un problema ai fini della<br>procedura di presentazione<br>dell'istanza l'ordine in cui appaiono le<br>colonne "NOME_VAR" e "ID". | PRATICA_NUOVO_PROGETTO_OK :: Totale degli elementi: 1, Filtrati: 1, Selezionati: 0   Image: Constraint of the second second sec |
| Valorizzare il campo creato cliccando<br>sulla cella corrispondente,<br>sovrascrivendo il valore <i>NULL</i> .<br>Incollare o scrivere il testo desiderato,<br>in questo esempio "Impianto SRL".                                                                                                    | PRATICA_NUOVO_PROGETTO_OK :: Totale degli elementi: 1, Filtrati: 1, Selezionati: 0     Image: Selection of the selection of the selection           |

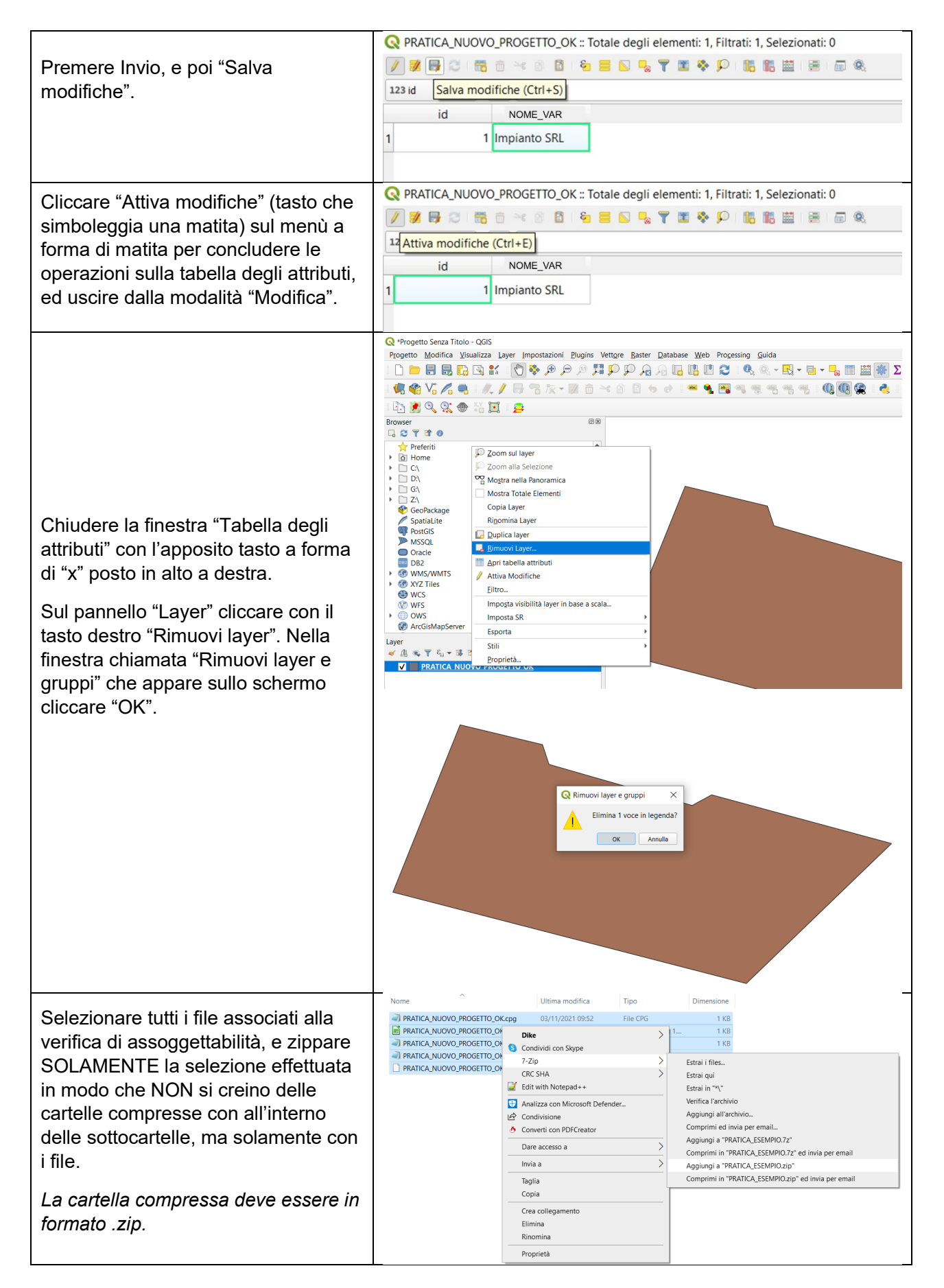

ag.25

### CONTATTI PER ASSISTENZA

| Indirizzo E-Mail               | info@q-cumber.org                                                                                                    |
|--------------------------------|----------------------------------------------------------------------------------------------------|
| Numero verde                   | Numero Verde<br>800-97-33-70                                                                                                    |
| Assistenza tramite apertura di | <image/> <image/> <image/> <image/> <image/> <image/> <image/> <image/> <image/> <image/> <image/> <image/> <image/> <image/> <image/> <image/>                                                                                                    |
|                                | issues.q-cumber.org       Corra         q-cumber toxer tracker       Corra         Home       About       Account ~ Tasks ~ Reheld supporto         Invia una richiesta di supporto       Heinerontato de prelemi <sup>n</sup> Usa questo form per riportari - di rispondereno quanto prima. |
|                                | thele" Richiesta di supporto                                                                                                    |
|                                | Decemberen de problema. Si prega di includere i dettagli importati.<br>Impia                                                                                                    |

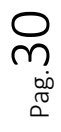